## **WEMEX**

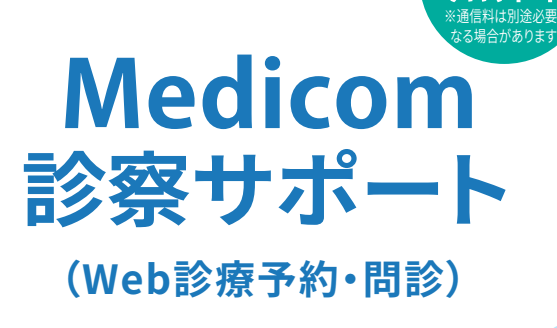

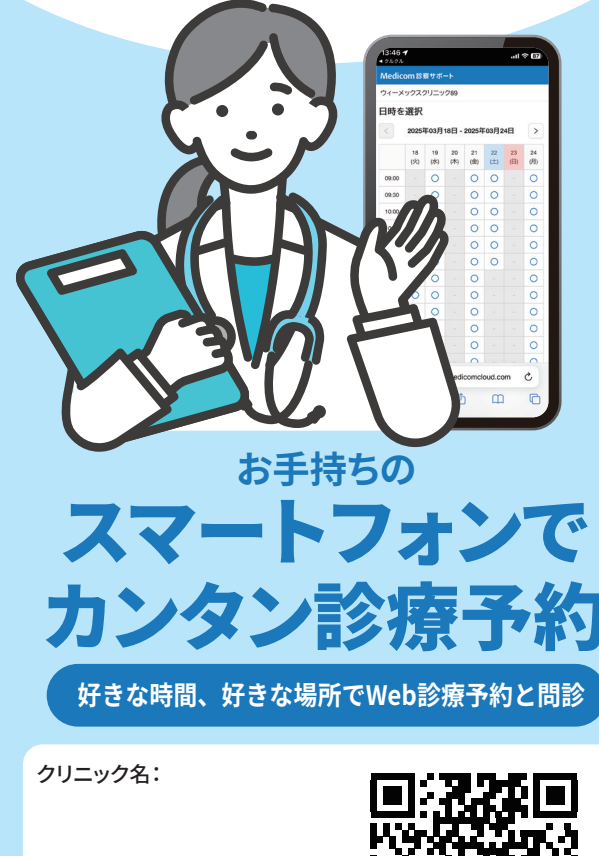

上鶴間内科クリニック

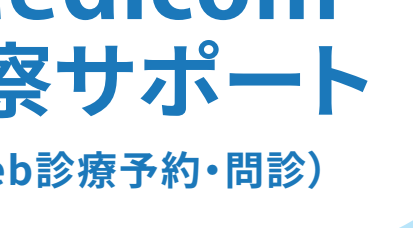

登録・利用

TTT

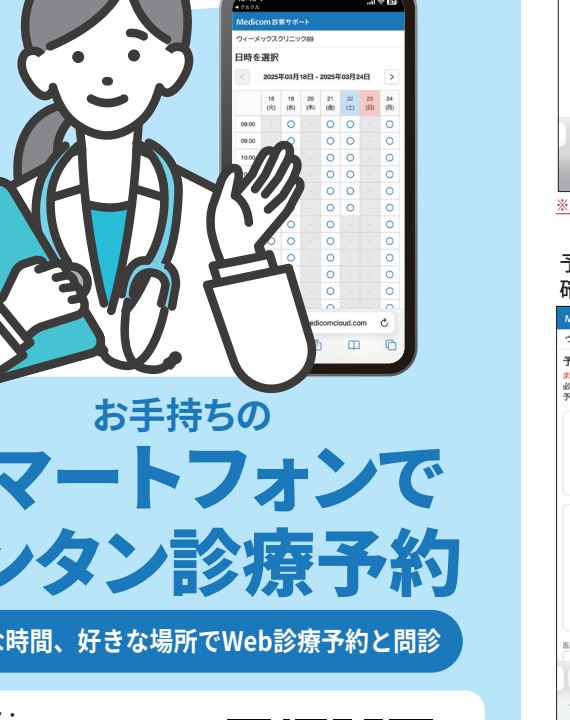

## ① 医療機関のホームページにアクセス

## 2下記の順序で進めていってください

検索等で医療機関のホームページ上にある予約ボタンをクリックしてください

 ・休診日等、確認したいことがあれば医療機関にご確認ください ・症状によっては予約日以外でも受診できます。急患の場合等、医療機器にまずはご連絡ください 診察状況により予約時間が前後する場合がございますのでご了承ください

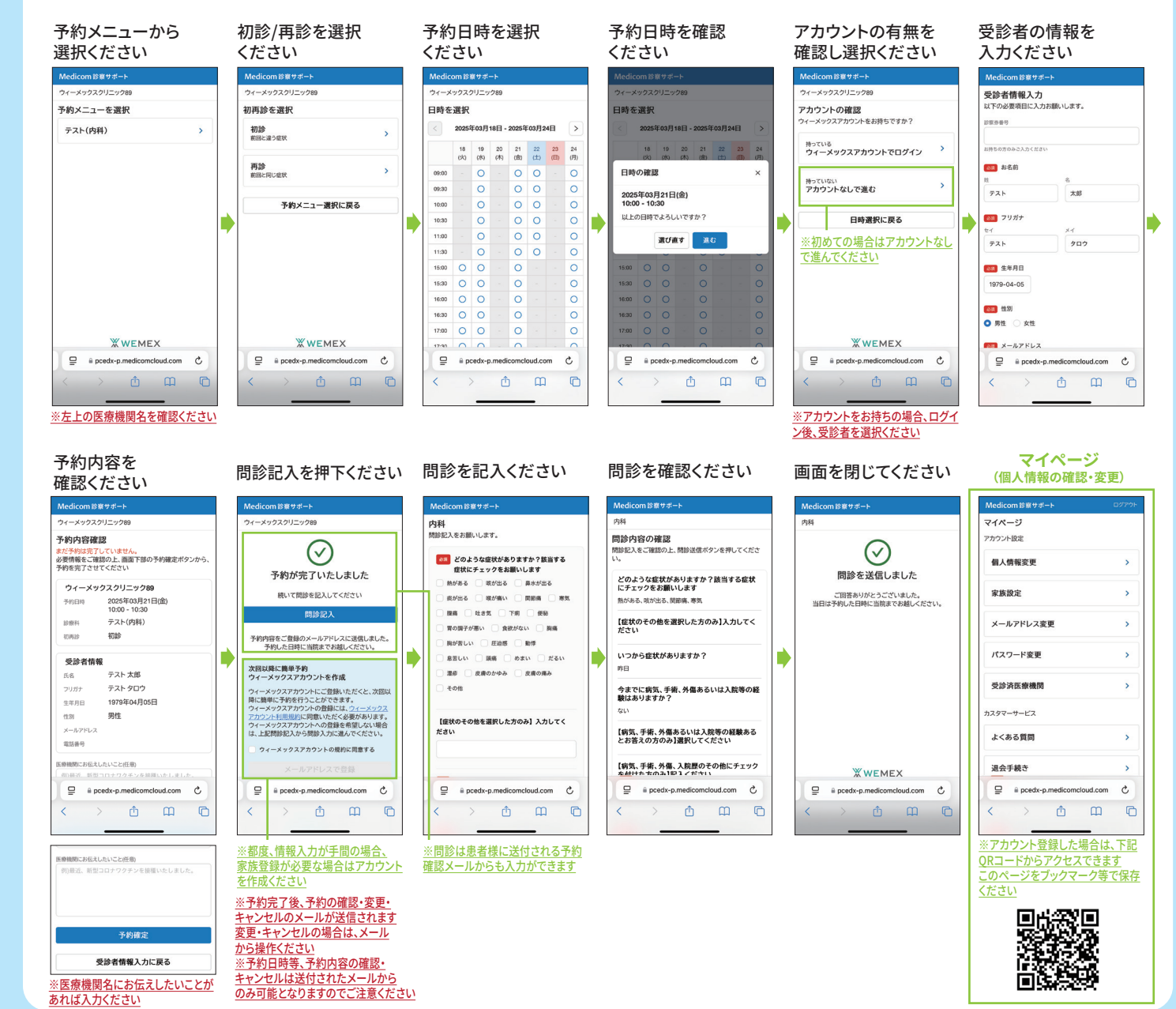

※画面はイメージです。実際の製品とはデザイン・仕様が一部異なる場合がございます。 ※Medicom診察サポートはウィーメックス株式会社の商標です。 ※このリーフレットの記載内容は2025年4月現在の情報です。 無断転載・複製を禁ず

W0182